## Grower360 Account Reports - SKY Admin

Last Modified on 01/22/2025 3:49 pm CST

Set up criteria for Account Reports at SKY Admin / Grower360 / Finance and Reports.

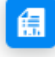

Accounts Reports

Set up criteria for reports available in Grower360.

SETUP

To see a video of Grower360 Setup in SKY Admin, see here.

## **Volume Statement**

Note: Agvance Version must be at least 6.0.18420.

1. Turn on the Volume Statement report and set the report criteria.

**Note:** Header information should be saved on the Agvance *Report Criteria* screen and will be picked up when the report is run. If a header message is already in Agvance, the information will display when the Grower runs the report.

|  | Volume Stater                                                      | nent                                        |  |  |  |  |  |
|--|--------------------------------------------------------------------|---------------------------------------------|--|--|--|--|--|
|  | Dept. Value to <ul> <li>Category</li> </ul>                        | Use O Sales Class                           |  |  |  |  |  |
|  | Include Grain                                                      | Settlement Information?                     |  |  |  |  |  |
|  | Include Grain Advance Payments <ul> <li>Yes</li> <li>No</li> </ul> |                                             |  |  |  |  |  |
|  | Use Gross Am<br>O Yes                                              | ount of Deferred Payments and Installments? |  |  |  |  |  |
|  | Include Deferred Payment and Installment Sales                     |                                             |  |  |  |  |  |
|  | include Delen                                                      |                                             |  |  |  |  |  |

2. In Grower360, Growers will need to go to *Statements* and select **Create Report**. Select the *Date Range* and choose **Run Report** then **Download**.

| Statemen                | ts               |    |                      |    |                  |            | Create Report |  |  |
|-------------------------|------------------|----|----------------------|----|------------------|------------|---------------|--|--|
| Start Date<br>2/16/2023 | Ē                | to | End Date<br>2/16/202 | 4  | Ē                |            |               |  |  |
| _                       | Volume Statement |    |                      |    |                  |            |               |  |  |
| Staten<br>05/31         | Start 2/16/2023  |    |                      | to | End<br>2/16/2024 |            | ۵             |  |  |
| Gine Staten 03/3        |                  | _  |                      |    | Cancel           | Run Report | ۵             |  |  |

Note: Date ranges can extend over prior fiscal years.

3. The report will open in its own tab.

## Volume Statement

Company Name 123 Any Street Hometown, IL 62565

Date Range 02/16/2023 To 02/16/2024

Tommy Tester (999999) 2373 E 1200 N Road Shelbyville, IL 62565

| Category Description | Quantity  | Amount     |
|----------------------|-----------|------------|
| Chemical             | 500.000   | \$2,125.00 |
| Fertilizer Bg        | 3.000     | \$225.00   |
| Fertilizer Dry*      | 3,002.000 | \$1,425.00 |
| Fertilizer Liq       | 2,000.000 | \$220.00   |
| Propane              | 50.000    | \$75.00    |
| Small Seed           | 4.000     | \$60.00    |
| Sales Tax            |           | \$4.05     |
| Totals               | 5,559.000 | \$4,134.05 |

\* Quantities might be misleading due to mixed units of measure.

## \*\*\*THIS IS NOT A BILL\*\*\*